## How To Close Your Lupa Account

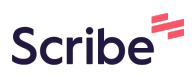

1 Navigate to <u>https://www.lupa.co.il/dashboard/</u>

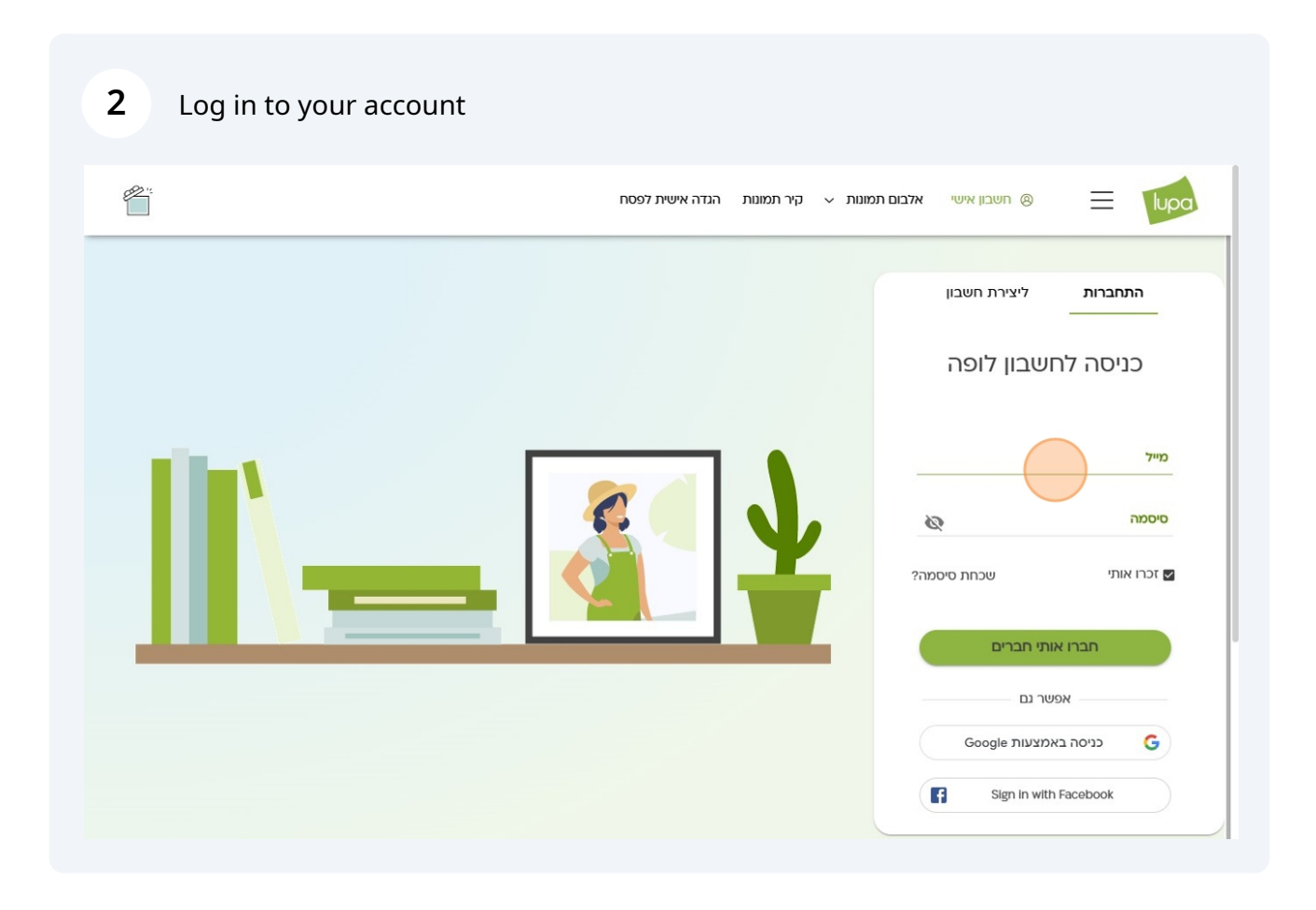

## Click "ישיא ליפורפ"

|             | ית לפסח                                                            | קיר תמונות הגדה איש                                          | 🗸 היי, בן אלבום תמונות 🗸 | = lupa       |
|-------------|--------------------------------------------------------------------|--------------------------------------------------------------|--------------------------|--------------|
| פרטינ       | <u>ללופות נוספות</u>                                               |                                                              | לופות בעבודה             | איזור אישי 🏠 |
| )           | שכחת אותי?<br>הלופה שלך ממש עוד כמה<br>רגעים מוכנה<br>יאללה לעריכה | ADSFASDF<br>פורמט:<br>טרם נבחר<br>תאריך יצירה:<br>03.02.2025 | Helle Spring             |              |
| ההטב        |                                                                    |                                                              |                          | ההטבות שלי 🧷 |
| קופו<br>רחל |                                                                    |                                                              |                          |              |

| <i>P</i> 217            |         |              |                 |                      |                        |               |
|-------------------------|---------|--------------|-----------------|----------------------|------------------------|---------------|
|                         |         |              | ה אישית לפסח    | ע קיר תמונות הגז ∨   | היי, בן אלבום תמונות 鑷 |               |
| $\frown$                | •       | רוא"ל פרסומי | ben@lupa.c      | <b>מייל li</b> .o.il |                        | איזור אישי 🛆  |
| 100%                    |         |              | *****           | סיסמה ***            | T                      |               |
| $\bigcirc$              |         |              | 05453370        | 023 טלפון            | בן בדיקות              | פרופיל אישי 🛞 |
|                         |         |              | ה               | <mark>מין</mark> נקב |                        | ההזמנות שלי 🗗 |
| מצוינות היא לא מילה גסה |         |              | בים             | <b>עיר</b> אבי       |                        | הלופות שלי    |
|                         | עריכה 🖉 |              | 26.02.1         | יום הולדת 898        | סגירת חשבון לופה       |               |
|                         |         |              |                 |                      | תאריכים מיוחדים        | ההטבות שלי 🍼  |
|                         |         | תאריך        | שם              | ייחוס                | סוג                    |               |
| עריכה 🖞 מחיקה 🖉         |         | 26/2         | יום הולדת לבן   | אחר                  | יום הולדת              |               |
| עריכה 🖞 מחיקה 🧷         |         | 29/5         | יום הולדת לטיקה | חיית מחמד            | יום הולדת              |               |

Click here.

5

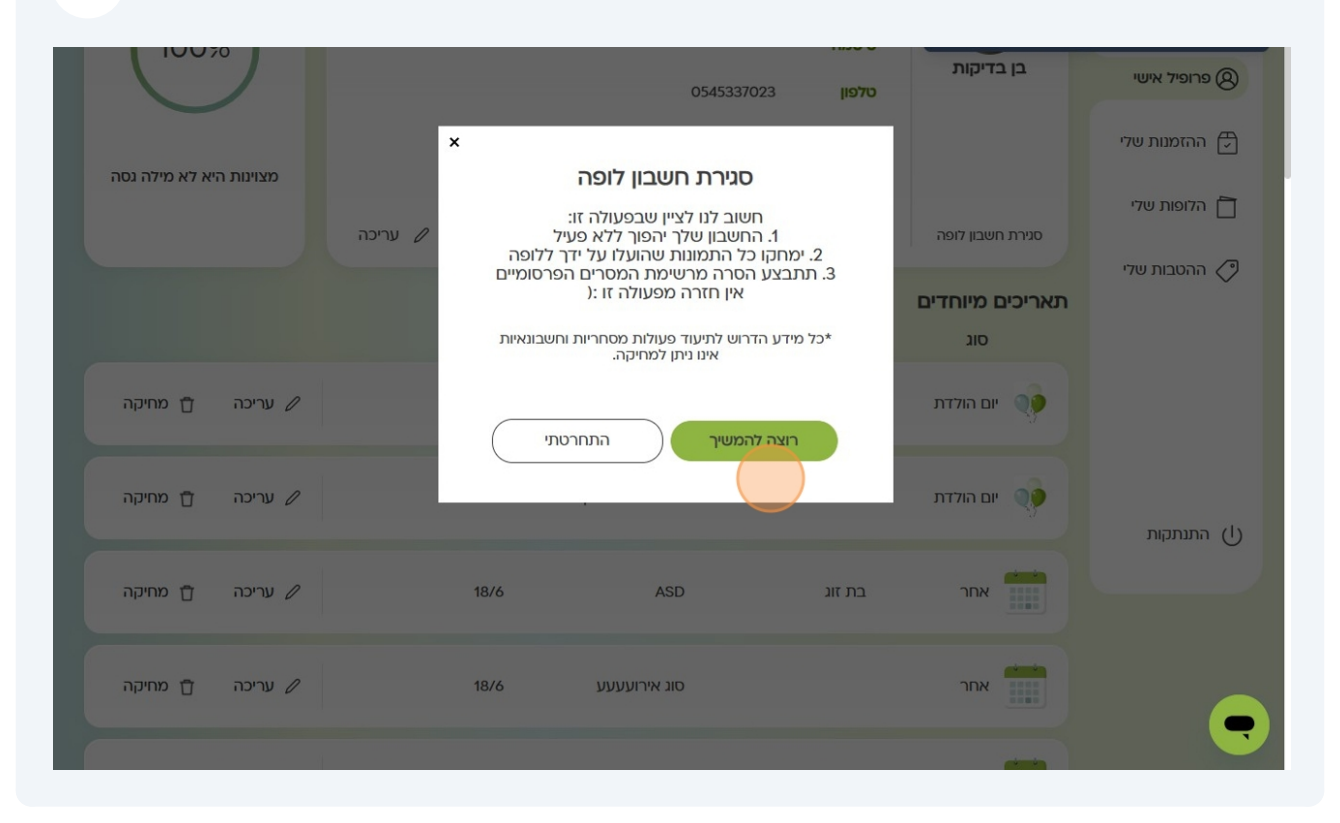

## **6** Input password and Click "וןובשחה תריגסל"

| Image: construction of the construction of the constru | 10.0%                   | סיסמה ******* |                                                       |                  | Dismiss Get Scribe Pro |               |  |
|----------------------------------------------------------------------------------------------------|-------------------------|---------------|-------------------------------------------------------|------------------|------------------------|---------------|--|
|                                                                                                    |                         |               | 05453370                                              | 023 <b>טלפון</b> | בן בדיקות              | פרופיל אישי   |  |
| <ul> <li>הזטפות שדי</li> <li>הזטפות שדי</li> <li>סגירת חשבון לופה</li> <li>עריכה</li> <li>עריכה</li> <li>עריכה</li> <li>עריכה</li> <li>עריכה</li> <li>עריכה</li> <li>עריכה</li> <li>עריכה</li> <li>עריכה</li> <li>עריכה</li> <li>עריכה</li> <li>עריכה</li> <li>עריכה</li> <li>עריכה</li> <li>עריכה</li> <li>מחיקה</li> <li>עריכה</li> <li>עריכה</li> <li>מחיקה</li> <li>עריכה</li> <li>עריכה</li> <li>מחיקה</li> <li>עריכה</li> <li>מחיקה</li> <li>עריכה</li> <li>מחיקה</li> <li>עריכה</li> <li>מחיקה</li> <li>מחיקה</li> <li>עריכה</li> <li>מחיקה</li> <li>מחיקה</li></ul>                                                                                                    |                         |               | 26                                                    | <b>מין</b> נקב   |                        | ההזמנות שלי 🗗 |  |
| <ul> <li></li></ul>                                                                                                    | מצוינות היא 7א מילה נסה | ×             | סגירת חשבוו לופה                                      | עיו              | סנובת מוווביו לומב     | הלופות שלי 📋  |  |
|                                                                                                    |                         |               | נת לפעולה שאין חזור ממנה.<br>נת לפעולה שאין חזור ממנה | וכע              |                        | ההטבות שלי 🧷  |  |
| المال المال الم<br>مال مال مال مال مال مال مال مال مال مال                                                                                                    |                         | יר            | וכחית                                                 | סיסמה נו         | תאריכים מיוחדים<br>סוג |               |  |
| ال مرزمور       سام مرزمور       سام مرزمور       سام مرزمور       سام مرزمور         ال مرزمورم       مرزمور       مرزمور       سام مرزمور       سام مرزمور         ال مرزمورم       مرزمور       مرزمور       مرزمور       سام مرزمور         ال مرزمورم       مرزمور       مرزمور       مرزمور       مرزمور         ال مرزمور       مرزمور       مرزمور       مرزمور       مرزمور         ال مرزمور       مرزمور       مرزمور       مرزمور       مرزمور         ال مرزمور       مرزمور       مرزمور       مرزمور       مرزمور         ال مرزمور       مرزمور       مرزمور       مرزمور       مرزمور         ال مرزمور       مرزمور       مرزمور       مرزمور       مرزمور         ال مرزمور       مرزمور       مرزمور       مرزمور       مرزمور         ال مرزمور       مرزمور       مرزمور       مرزمور       مرزمور         ال مرزمور       مرزمور       مرزمور       مرزمور       مرزمور         ال مرزمور       مرزمور       مرزمور       مرزمور       مرزمور         ال مرزمور       مرزمور       مرزمور       مرزمور       مرزمور         ال مرزمور       مرزمور       مرزمور       مرزمور       مرزمور         ال                                                                                                    | עריכה 🕆 מחיקה 🖉         | (             | לסגירת החשבון                                         | $\supset$        | יום הולדת 🔖            |               |  |
| אחר בת זוג ASD אחר בת זוג אחר אונעעע 18/6 איז אחר בת זוג ארועעעע 18/6 אונעעע 18/6 אונעריכה אונעריכה אונעריכה אונע                                                                                                    | עריכה 🕆 מחיקה 🖉         | 29/5          | יום הולדת לטיקה                                       | חיית מחמד        | יום הולדת              | התנתקות (ן)   |  |
| אחר סוג אירועעע 18/6 🗘 עריכה 🝵 מחיקה                                                                                                    | עריכה 🕆 מחיקה 🖉         | 18/6          | ASD                                                   | בת זוג           | אחר                    |               |  |
|                                                                                                    | עריכה 🕆 מחיקה 🖉         | 18/6          | סוג אירועעעע                                          |                  | אחר                    |               |  |